## To connect once to your share without mapping it

Click on the Start button in the lower left hand corner of your screen, Select Run.

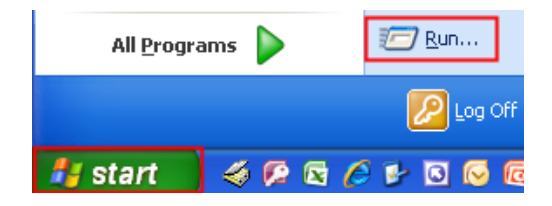

In the **Open** field: box type in <u>\coral.campus.ccri.edu\NameofYourDeptShare</u> (if you do not know the name of your department share, please call the Help Desk at 401.825.1112) and click **OK**.

| Run                                                                                                    | ? 🔀                                        |
|----------------------------------------------------------------------------------------------------|--------------------------------------------|
| Type the name of a program, folder, document, or<br>Internet resource, and Windows will open it for you. |                                            |
| Open:                                                                                                    | \coral.campus.ccri.edu\NameofYourDeptShare |
|                                                                                                    | OK Cancel Browse                           |

The Authentication required box will open enter your **domain username**, as campus\username, and **password** then click **Submit**.

| Au        | thentication required |
|-----------|-----------------------|
| Usemame:  | lcampus'username      |
| Password: | *****                 |
| [         | Submit Cancel         |

The files and folders in your department share will then be displayed.